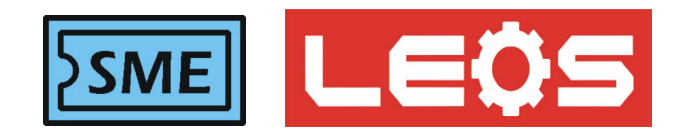

# คู่มือการใช้งาน (User Manual)

## **NTP CLOCK**

## Model : NTP-1810

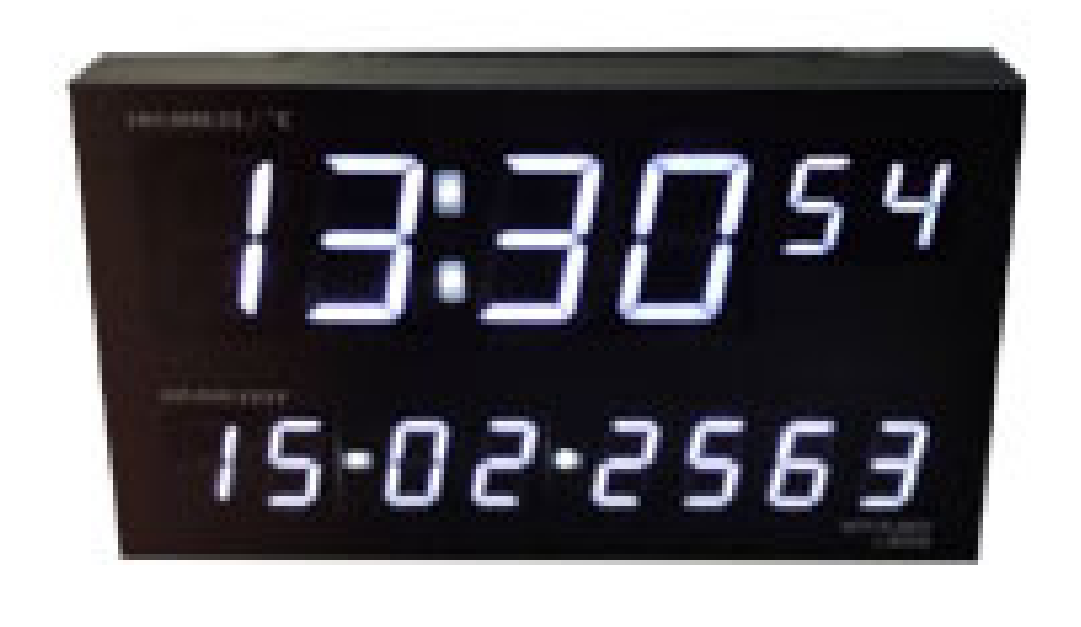

20-02-2020

## **NTP CLOCK**

### NTP-1810

- ●นาฬิกาดิจิตอล ที่ซิงค์ด้วย โปรโตรคอล NTP Protocol
- ●ขนาดโดยประมาณ 240 x 135 mm ลึก 40 mm
- ตัวแสดงผลขนาด 1.8 นิ้ว 4 หลัก และ 1 นิ้ว 10 หลัก สีขาว

 สามารถซิงค์เวลาผ่าน LAN ใปยัง สถาบันมาตรวิทยา, PC TIME
 SERVER หรือ Domain Name ที่ผู้ใช้กำาหนด นาฬิกาทุกเครื่องจะมีค่าเวลา เท่ากันทุกเครื่อง ไม่ต้องเสียเวลามาปรับบ่อยๆรองรับ Modbus TCP/IP และ
 Modbus RS485

มี 1 BUZZER BUILT IN ได้ 16 โปรแกรม/วัน ตลอดสัปดาห์
 แสดงค่าเวลา สลับกับ ค่าอุณหภูมิ

การประยุกต์การใช้งาน: ต้องการให้ทั้งองค์กรมีค่านาฬิกาที่เท่ากันทั้งหมด เช่น ในโรงงาน , ศูนย์ออกกำาลังกาย , โรงเรียน / มหาลัย ,สนามกีฬา , ตลาดหลักทรัพย์ เป็นต้น

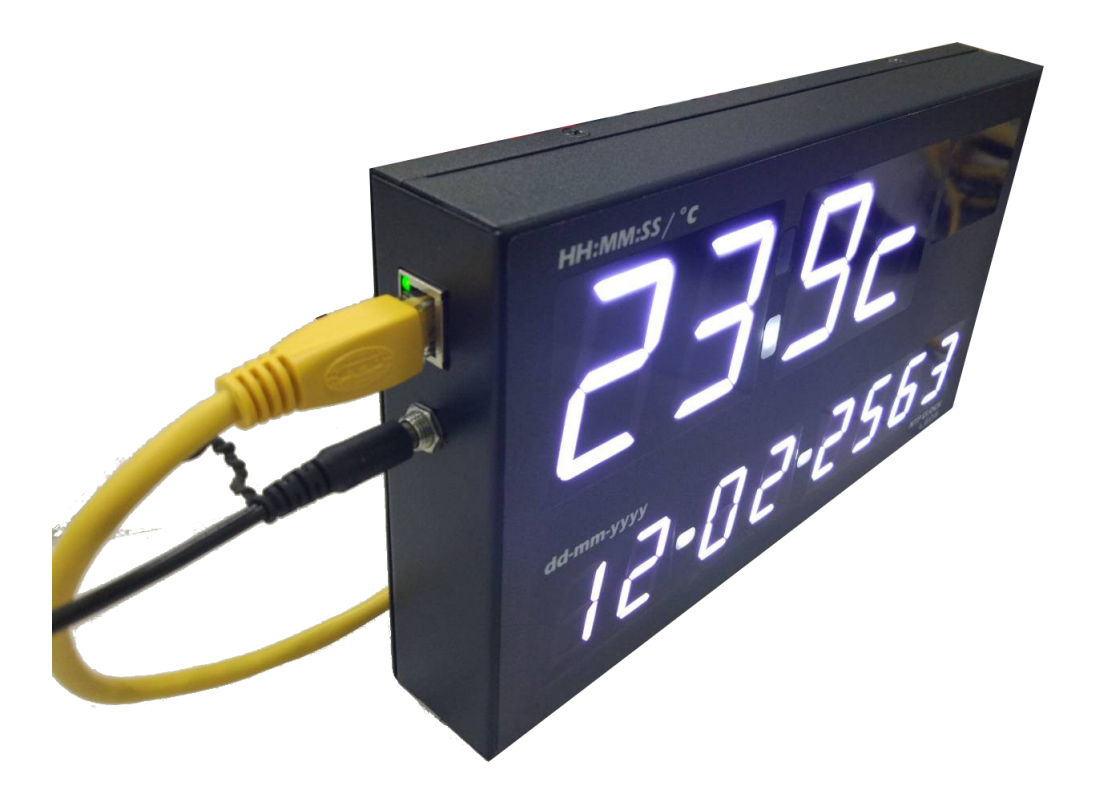

### Quick Start : Web Page User interface (การกำหนดตัวแปรผ่านทาง Web Browser)

เริ่มจากการกำหนด IP ADDRESS ของคอมพิวเตอร์ให้อยู่วงเดียวกับNTP CLOCK (Default IP = 192.168.10.244)

|                                                                                                    |                                                                                                    | Network and Sharing Center                                                        |                                                                                                    | ,                                                                                                    |
|----------------------------------------------------------------------------------------------------|----------------------------------------------------------------------------------------------------|-----------------------------------------------------------------------------------|----------------------------------------------------------------------------------------------------|----------------------------------------------------------------------------------------------------|
|                                                                                                    |                                                                                                    | - Control Papel - All Co                                                          | ntrol Panel Items - Network and Sharing                                                                                                    | n Center - 🕝                                                                                                    |
|                                                                                                    |                                                                                                    |                                                                                   | ond of Panel Items + Network and Shanni                                                                                                    | y center 🔍 🔛                                                                                                    |
| >> เข้ามาที่ Control Panel<br>>> เข้ามาที่ Network and Sha<br>>> คลิก Local Area Connecti                                         | ring Center<br>on                                                                                                    | Control Panel Home<br>Change adapter settings<br>Change advanced sharing settings | View your basic network informa<br>(This computer) Network 4<br>View your active networks<br>Network 4<br>Public network                                                                                                    | tion and set up connections See full map Internet Connect or disconnect Access type: Connections: Local Area Connection: Connection:                                                                                                    |
| >> เลือก Property<br>>> เลือก Internet Protocol<br>Version4 (TCP/IPV4)<br>>> เลือก Property อีกรอบ                                | Local Area Connectio   General   Connection   IPv4 Connectivity:   IPv6 Connectivity:   Media State:   Duration:   Speed:   Details   Activity   S   Bytes:   S   Properties   IPoperties | n Status                                                                          | Local Area Connection Properiod     Networking     Connect using:                                                                                                    | erties                                                                                                    |
| >> กำหนด IP Address โดยจะ<br>244 เพราะจะซ้ำกับ IP Defaul<br>>> กำหนด Subnet Mask เป็น<br>>> ค่า Default Gateway จาก 1<br>>> กด OK | ะต้องเป็น <u>192.16</u><br>lt ของมิเตอร์<br>l 255.255.255.0<br>router                                                                                                    | 8 <u>.10.x</u> , x = 1-254 ห้ามใช้                                                | Internet Protocol Version 4 (TCP/II         General         You can get IP settings assigned and this capability. Otherwise, you pability. Otherwise, you pability. | Pv4) Properties         ? ×           omatically if your network supports to ask your network administrator         to ask your network administrator           cally         192.168.0.2         255.255.0           192.168.0.1         192.168.0.1           omatically         ddresses:         203.144.207.49           20β.144.207.29         Advanced           OK         Cancel |

เปิดโปรแกรม Web Browser IE,Firefox,Chrome โดยพิมพ์ IP Address ของมิเตอร์ <u>192.168.10.244</u> ซึ่งเป็น Default จากโรงงาน จากนั้นกด ENTER เข้าไปยังหน้าแรก ใส่ User Name = admin , ส่วน Password ไม่ต้องใส่ กดOKได้เลย

| ่จำเป็นต้องมี | การรับรองความถูกต้อง 🔀                                      | 1 |
|---------------|-------------------------------------------------------------|---|
| ?             | http://192.168.0.244 กำลังร้องขอชื่อผู่ใช้และรทัสผ่านของคุณ |   |
| ชื่อผู้ใช้:   |                                                             |   |
| รหัสผ่าน:     |                                                             |   |
|               | ตกลง ยกเล็ก                                                 |   |

NTP CLOCK

| 1. หน้าแรก Monitorin    | g                     |                        |  |  |  |  |
|-------------------------|-----------------------|------------------------|--|--|--|--|
| Device Name: N          | TP_01                 |                        |  |  |  |  |
| Monitor                 | Monitoring            | Monitoring             |  |  |  |  |
|                         | Clock Display:        | 11:15:36 Sync timeout. |  |  |  |  |
| <u>Parameter Setup</u>  | Date:                 | THU-20/02/2020         |  |  |  |  |
|                         | Temperature:          | 26.1 °C                |  |  |  |  |
| laturarly Configuration | Buzzer output Status: | OFF                    |  |  |  |  |

Monitoring

System Configuration

- Clock Display : แสดงเวลาปัจจุบัน ถ้าต่อด้วยคำว่า Sync timeout หมายถึง อุปกรณ์ยังไม่ Sync ถ้าต่อด้วยคำว่า Sync complete หมายถึง ได้ตั้งค่าให้อุปกรณ์ sync เรียบร้อยแล้ว
- Date : แสดงวันที่ปัจจุบัน
- Temperature : แสดงค่าอุณหภูมิที่วัดได้จาก Sensor
- Buzzer output Status : แสดงสถานะการทำงานของ Buzzer

แถบเมนูด้านซ้ายมือ

- Monitoring (ข้อ 1) แสดงผลการทำงาน นาฬิกา อุณหภูมิ สถานะ Buzzer
- Parameter Setup (ข้อ 2) ตั้งค่าการแสดงผล ตั้งค่าการทำงานของ Buzzer
- Network Configuration (ข้อ 3) ตั้งก่าการการเชื่อมต่อผ่านแลน เช่นกำหนด IP ของตัวอุปกรณ์(NTP CLOCK)
- System Configuration (ข้อ 4) ตั้งค่าระบบ การบันทึกค่า setting การรีเซ็ตการตั้งค่า ตั้ง password

<u>หลังจากมีการแก้ไขค่า Parameter จะต้องกดปุ่ม Change ที่อยู่ด้านล่างของหน้าเว็บ และ ไปยังหน้า System And</u> <u>Configuration เพื่อ Save and Rebootทูกครั้ง ถ้าไม่กดSave and Reboot อุปกรณ์จะไม่จำค่าที่ได้ทำการเปลี่ยนแปลง</u>

#### 2. Parameter setting

| Device Name: NTP        | _01         |                     |                        |                       |     | NT   | P CLOC | K 181 | LO. (1 | irmwa | re V.3.04 |
|-------------------------|-------------|---------------------|------------------------|-----------------------|-----|------|--------|-------|--------|-------|-----------|
| <u>Monitor</u>          | Output pro  | gram   <u>Setup</u> |                        |                       |     |      |        |       |        |       |           |
|                         | Buzzer outp | out program         |                        |                       |     |      |        |       |        |       |           |
| <u>r'arameter oetup</u> | PROG        | Apply               | Start time<br>HH-MM-SS | Stop time<br>HH-MM-SS | Man | Tree | Wan    | Day   | Tei    | Set   | Sau       |
| Network Configuration   | 01          |                     | 00:00:00               | 00:00:00              |     |      |        |       |        | Jac   | - O       |
|                         | 02          |                     | 00:00:00               | 00:00:00              |     |      |        |       |        |       |           |
|                         | 03          |                     | 00:00                  | 00:00:00              |     | 8    |        |       |        |       |           |
| System Configuration    | 04          |                     | 00:00:00               | 00:00:00              |     |      |        |       |        |       |           |
|                         | 05          |                     | 00:00:00               | 00:00:00              |     |      |        |       |        |       |           |
|                         | 06          |                     | 00:00:00               | 00:00:00              |     |      |        |       |        |       |           |
|                         | 07          |                     | 00:00:00               | 00:00:00              |     |      |        |       |        |       | •         |
|                         | 08          |                     | 00:00:00               | 00:00:00              |     |      |        |       |        |       |           |
|                         | 09          |                     | 00:00                  | 00:00:00              |     |      |        |       |        |       |           |
|                         | 10          |                     | 00:00:00               | 00:00:00              |     |      |        |       |        |       |           |

2.1 Output Program ตั้งค่าการทำงานของ Buzzer

| Menu          | Description                             |
|---------------|-----------------------------------------|
| Buzzer Output | เลือกตั้งค่าการทำงานของ Buzzer          |
| Prog #        | Program 1~16 (schedule 1~16)            |
| Apply         | Enable หรือ Disable การทำงานของ Program |
| Start time    | กำหนดเวลาเริ่มทำงานของ Buzzer           |
| Stop time     | กำหนดเวลาหยุดทำงานของ Buzzer            |
| Day           | เลือกวันทำงานของแต่ละ Program           |

หลังจากมีการแก้ไขค่า Parameter จะต้องกดปุ่ม Change ที่อยู่ด้านล่างของหน้าเว็บ และ ไปยังหน้า System And Configuration เพื่อ Save and Reboot ทุกครั้ง

#### 2.2 Parameter Setup >>> Setup

| <u>Monitor</u>        | Output_program   Setup<br>Setup          |                     |                                           |  |  |  |
|-----------------------|------------------------------------------|---------------------|-------------------------------------------|--|--|--|
|                       |                                          |                     |                                           |  |  |  |
| Network Configuration | Time display Format:                     | HH:MM:SS V          |                                           |  |  |  |
|                       | Date display Format:                     | dd.mm.yyyy (B.E.) 🔻 |                                           |  |  |  |
|                       | Sensor type:                             | NTC 3380 ¥          |                                           |  |  |  |
| System Configuration  | Time display interval 1-99 (Sec):        | 10                  |                                           |  |  |  |
|                       | Temperature display interval 0-99 (Sec): | 3                   | *Set to 0 if temperature is not displayed |  |  |  |
|                       | Humidity display interval 0-99 (Sec):    | 0                   | *Set to 0 if humidity is not displayed.   |  |  |  |
|                       | Temperature offset (-99.9 - 99.9'C):     | 0.0                 |                                           |  |  |  |
|                       | Humidity offset (-99.9 - 99.9 %):        | 0.0                 |                                           |  |  |  |
|                       | Buzzer ON 1-99 (Sec):                    | 1                   |                                           |  |  |  |
|                       | Buzzer OFF 0-99 (Sec):                   | 4                   |                                           |  |  |  |

| Menu                                    | Description                                                                        |  |  |
|-----------------------------------------|------------------------------------------------------------------------------------|--|--|
| Time Display Format                     | <u>ตั้งค่ารูปแบบเวลา แสคงผล HH:MM หรือ HH:MM:SS *(1)</u>                           |  |  |
| Date Display Format                     | <u>ตั้งก่ารูปแบบวันที่ แสดงผล ปีพ.ศ. หรือ ปี ค.ศ.</u>                              |  |  |
| Sensor type                             | ตั้งค่าเริ่มต้นจากโรงงาน สำหรับ NTP clock 1810 จะใช้ NTC 3380                      |  |  |
| Time Display Interval 1~99 (Sec)        | ช่วงในการแสดงเวลา จะถูกใช้ในกรณีที่มีการสลับการแสดงผล<br>ระหว่าง เวลา และ อุณหภูมิ |  |  |
| Temperature display Interval 0~99 (Sec) | ช่วงในการแสดงอุณหภูมิ สามารถปีดการแสดงผลโดยการตั้งก่าเป็น 0                        |  |  |
| Humidity display Interval 0~99 (Sec)    | NTP clock 1810 ไม่รอบรับการวัดความชื้น                                             |  |  |
| Temperature Offset -99 ~ 99 ('C)        | ตั้งค่าชดเชยค่าอุณหภูมิ                                                            |  |  |
| Humadity Offset -99 ~ 99 (%RH)          | NTP clock 1810 ไม่รอบรับการวัคความชื้น                                             |  |  |

<u>\*(1) รูปแบบการแสดงผลจะถูกกำหนดตั้งแต่ขั้นตอนการสั่งซื้อ</u>

หลังจากมีการแก้ไขค่า Parameter จะต้องกดปุ่ม Change ที่อยู่ด้านล่างของหน้าเว็บ และ ไปยังหน้า System And Configuration เพื่อ Save and Reboot

### 3. Network Configuration

| Device Name: NTP.           |                                   |                    |  |  |  |  |
|-----------------------------|-----------------------------------|--------------------|--|--|--|--|
| Monitor                     | Network Configuration             |                    |  |  |  |  |
|                             | Parameter                         | Value              |  |  |  |  |
|                             | Device Name:                      | NTP_01             |  |  |  |  |
| <u>'arameter Setup</u>      | IP address:                       | 192.168.10.244     |  |  |  |  |
|                             | Subnet mask:                      | 255.255.255.0      |  |  |  |  |
| letwork Configuration       | Default gateway:                  | 192.168.10.1       |  |  |  |  |
|                             | DNS Server1:                      | 192.168.10.1       |  |  |  |  |
| C                           | DNS Server2:                      | 8.8.8.8            |  |  |  |  |
| <u>system Configuration</u> | DHCP Client Enable:               | NO 🔻               |  |  |  |  |
|                             | Ethernet Link: Auto 🔻             |                    |  |  |  |  |
|                             | Physical address:                 | D8-80-39-5E-7B-B9  |  |  |  |  |
|                             | Http Server Port:                 | 80                 |  |  |  |  |
|                             | Modbus TCP/IP Port:               | 502                |  |  |  |  |
|                             | NTP Syns Server1:                 | clock.nectec.or.th |  |  |  |  |
|                             | NTP Syns Server2: time.navy.mi.th |                    |  |  |  |  |
|                             | NTP Syns Server3:                 | ntp.ku.ac.th       |  |  |  |  |
|                             | GMT:                              | 7                  |  |  |  |  |
|                             | Syns Period (Minutes):            | 10                 |  |  |  |  |
|                             | Syns Timeout (Minutes):           | 20                 |  |  |  |  |

CHANGE

| Menu                  | Description                                                                                                    |
|-----------------------|----------------------------------------------------------------------------------------------------|
| Device Name           | กำหนดชื่อ Device , แผนก, เลขห้อง เพื่อแสดงบนหัวเว็บ                                                                 |
| IP address            | กำาหนด IP Address, Subnet Mask, Default Gateway, DNS Server และ ค่าที่ใช้สำหรับการเชื่อมต่อ                         |
| Subnet mask           | ในวงแลน                                                                                                    |
| Default gateway       | IP Default มาจาก โรงงานเป็น 192.168.10.244, Subnet mask : 255.255.255.0<br>User Name: admin : Password : ไม่ต้องใส่ |
| DNS Server1           |                                                                                                    |
| DNS Server2           |                                                                                                    |
| DHCP Client           | ตั้งค่า Function DHCP (Default = Disable)                                                                           |
| Ethernet Link         | ตั้งค่าความเร็ว Ethernet                                                                                            |
| Physical address      | Physical address, Mac Address ไม่สามารถแก้ไขได้                                                                     |
| Http Server Port      | (Default Port = 80)                                                                                                 |
| Modbus TCP/IP Port    | (Default Port = 502)                                                                                                |
| NTP Syns Server1      | ที่อยู่ถิ่งค์ หรือ IP ของ NTP Server ที่ต้องการ Sync                                                                |
| NTP Syns Server2      | ตัวอย่าง : <u>time.navy.mi.th</u> , หรือ <u>205.185.67.115</u> (clock.nectec.or.th)                                 |
| GMT:                  | Time Zone ค่า Default จากโรงงาน ประเทศไทย = 7                                                                       |
| Sync Period (Minutes) | ความถี่ในการไป Sync เวลาที่ NTP Server                                                                              |
| SynsTimeout Minutes   | กำหนดค่า ที่NTP Clock ไม่สามารถ Sync กับ Server ได้นานกี่นาที ถ้าเกินกำหนดจะขึ้น Sync Time Out                      |

### หลังจากมีการแก้ไขค่า Parameter จะต้องกดปุ่ม Change ที่อยู่ด้านล่างของหน้าเว็บ และ ไปยังหน้า System And Configuration เพื่อ Save and Reboot ทุกครั้ง

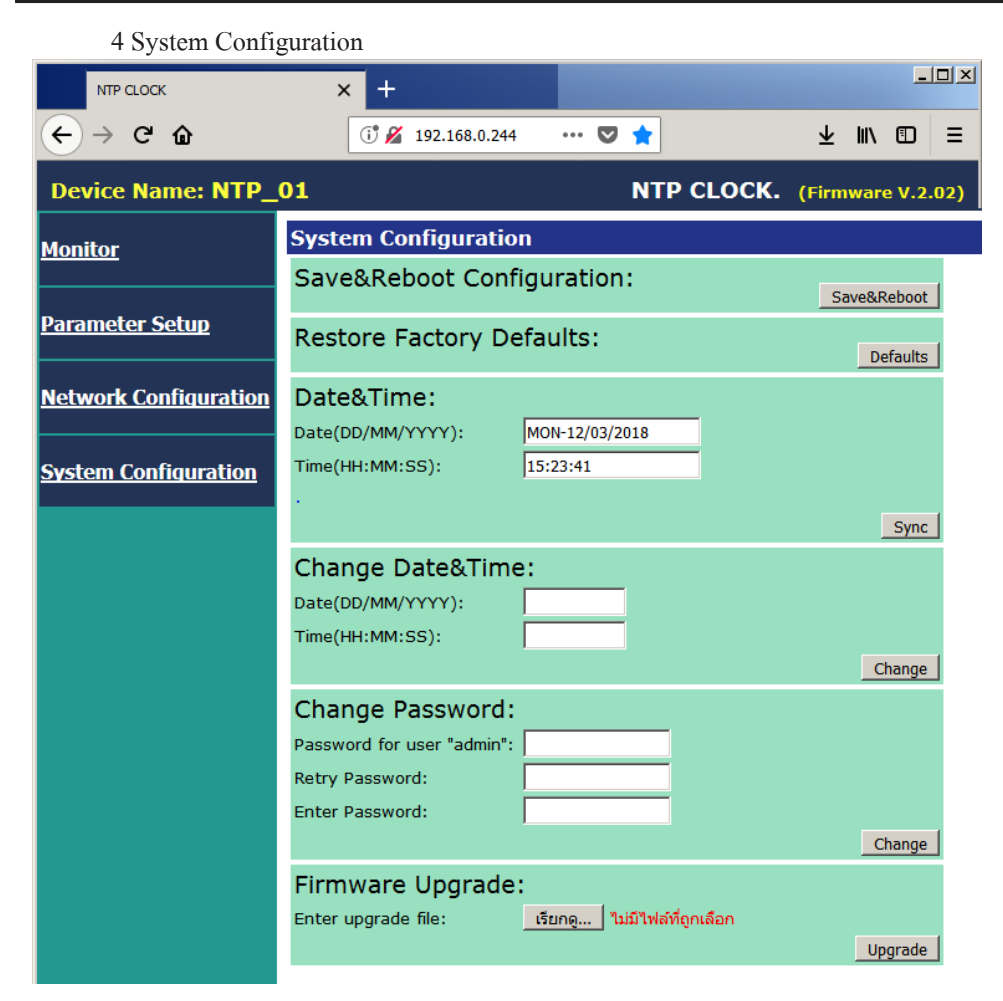

- Save&Reboot Configuration <u>หลังจากมีการแก้ไขค่า Parameter จะต้องกดปุ่ม Change ที่อยู่ด้านล่างของหน้าเว็บ</u> และ ไปยังหน้า System And Configuration เพื่อ Save and Reboot

- Restore Factory Defaults คืนค่าให้เป็นที่ตั้งมาจากโรงงาน
- Date&Time แสดงเวลาปัจจุบัน
- ปุ่ม Sync สำหรับสั่งให้ NTP CLOCK ทำการ Sync เวลาแบบ Manual
- Change Date&Time แก้ไขเวลาปัจจุบัน แบบ Manual
- Change Password

Password for user "admin" <u>ใส่ password เดิม</u>

Retry Password <u>ใส่ password เดิมซ้ำอีกรอบ</u>

Enter Password <u>ใส่ password ใหม่ที่ต้องการเปลี่ยน</u>

- Firmware Upgrade

หลังจากมีการแก้ไขค่า Parameter จะต้องกดปุ่ม Change ที่อยู่ด้านล่างของหน้าเว็บ และ ไปยังหน้า System And Configuration เพื่อ Save and Reboot